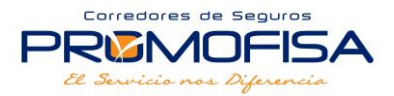

# **SEGUROS EL ROBLE**

Procedimiento de Pago por Transferencia VIA ONLINE https://www.bienlinea.bi.com.gt/InicioSesion/Inicio/Autenticar

## 1. Ingresar al menú donde dice TRANSFERENCIAS A TERCEROS:

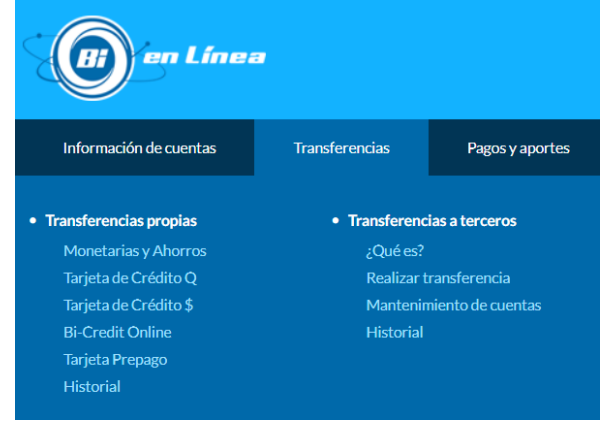

### 2. Agregar la cuenta de SEGUROS EL ROBLE Cuenta No. 0001902600

| Información de cuentas     | Transferencias       | Pagos y aportes      | Agencia en línea | Historial    | Otros sitios     |
|----------------------------|----------------------|----------------------|------------------|--------------|------------------|
|                            |                      |                      |                  |              |                  |
| Transferencias a te        | erceros              |                      |                  |              |                  |
| Agregar cuenta de terce    | ero                  |                      |                  |              |                  |
| Selecciona tipo de cu      | lenta                |                      |                  |              |                  |
| Monetarios BI              |                      |                      |                  |              | -                |
|                            | No. de cuenta        |                      |                  |              |                  |
|                            | 0001902600           |                      | ?                |              |                  |
|                            | Confirmar No. de cue | nta                  |                  |              |                  |
|                            | 0001902600           |                      | ?                |              |                  |
|                            |                      |                      |                  |              |                  |
|                            |                      |                      |                  | Consultar cu | enta             |
|                            |                      |                      |                  |              |                  |
| Transferencias a terc      | eros                 |                      |                  |              |                  |
| Agregar cuenta de terceros |                      |                      |                  |              |                  |
| Cuenta                     |                      | 0.0001902600         |                  |              |                  |
| Tipo de cuenta             |                      | Depósitos monetarios |                  |              |                  |
| Nombre                     |                      | SEGUROS EL ROBLE S A | Ą                |              |                  |
| Situación                  |                      | VIGENTE              |                  |              |                  |
| Alias                      |                      |                      | C C              | 0            |                  |
|                            |                      | SEGOROS EL ROBE      | L                |              |                  |
|                            |                      |                      |                  |              |                  |
|                            |                      |                      | Regresar         |              | Agregar          |
|                            |                      |                      |                  |              |                  |
| Transferencias a tero      | ceros                |                      |                  |              |                  |
| La cuenta de terceros ha s | ido agregada         |                      |                  |              |                  |
| Cuenta                     |                      | 0001902600           |                  |              |                  |
| No. de autorización        |                      | 296248532            |                  |              |                  |
|                            |                      |                      | Regresar         | Agr          | egar otra cuenta |

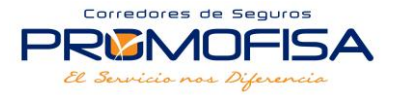

#### 3. Después de agregar la cuenta, ingresar al menú nuevamente a REALIZAR TRANSFERENCIA

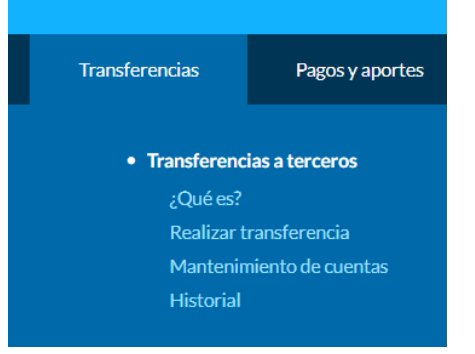

## 4. Buscar la cuenta agregada y entrar a **OPCIONES** donde aparecen los 3 puntos suspensivos (...)

| Transfe | erencia | as a tercero    | DS             |                 |          |
|---------|---------|-----------------|----------------|-----------------|----------|
|         | Agregar | una cuenta de t | erceros        |                 | Agregar  |
|         | MON.    | NO. CUENTA      | TIPO DE CUENTA | ALIAS           | OPCIONES |
|         | Q       | 0001902600      | Monetarios BI  | SEGUROS EL ROBL | E        |

5. En el submenú que aparece en los 3 puntos suspensivos (...), entrar a la opción de TRANSFERIR

|               |                       | OPCIONES |
|---------------|-----------------------|----------|
| SEGUROS EL    | SELECCIONA UNA OPCION | 000      |
| FERNANI       | TRANSFERIR            | 000      |
| GUILLERMOC    | EDITAR                | 000      |
| Sone Lennio C | ELIMINAR              |          |
| ANTONIO MARRO | OQUIN PACHECO         | (000)    |

#### 6. Llenar las casillas requeridas y colocar el monto a debitar...

| Cuenta destino                     | BI Q.               | 0001902600    |
|------------------------------------|---------------------|---------------|
| Moneda                             | Quet                | zales         |
| Tipo de cuenta                     | Mon                 | etarios BI    |
| Alias                              | SEG                 | JROS EL ROBLE |
| Debitar de                         |                     |               |
| Selecciona tu cuenta               |                     |               |
| Monto a debitar                    |                     |               |
| Monto a debitar                    |                     |               |
| Comentario                         |                     |               |
| Ingresa tu comentario con un maxim | o de 150 caracteres |               |
|                                    |                     |               |

 Al terminar de realizar el pago enviar una imagen de la AUTORIZACIÓN que le aparece en pantalla al número de Whatsapp 59492626, donde procederemos a solicitar la aplicación del pago y la emisión de la factura.